Application Note : RAN201002R1

# How To Test Data Channel Using RWC2010B

SLS / EPG / SPI / DLS

June 2022

# 1. SLS - Slideshow

The RWC2010B provides a function to test SLS using the PAD or Packet Data channel. You can download your own picture files into the RWC2010B. Picture files for SLS testing must be in PNG format and the file size must be small enough. Some PNG files can be downloaded from RedwoodComm's file server using a PC program as described in section 1.3.

### 1.1 SLS Test Using Data Channel

The SLS packet data channel can be configured as a secondary component of the existing DAB service as below.

### SERVICE\_00

| PRIMARY     | COMPONENT_ | 00 |
|-------------|------------|----|
| SECONDARY_1 | COMPONENT_ | 01 |

### COMPONENT\_00

MODE — CONTENTS DAB any mp2 file

### COMPONENT\_01

MODE — CONTENTS

#### SLS

peyto\_lake.png (208 x 104)

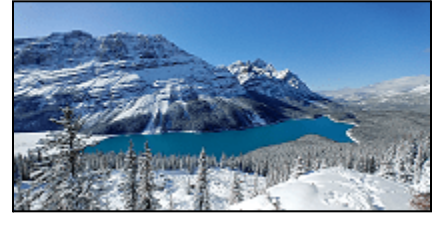

rwc\_logo\_240x160.png
rwc\_logo\_320x240.png
rwc\_logo\_480x320.png

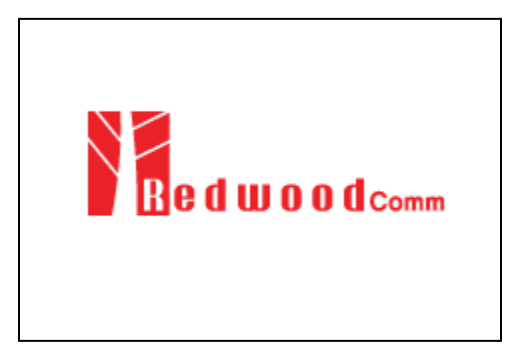

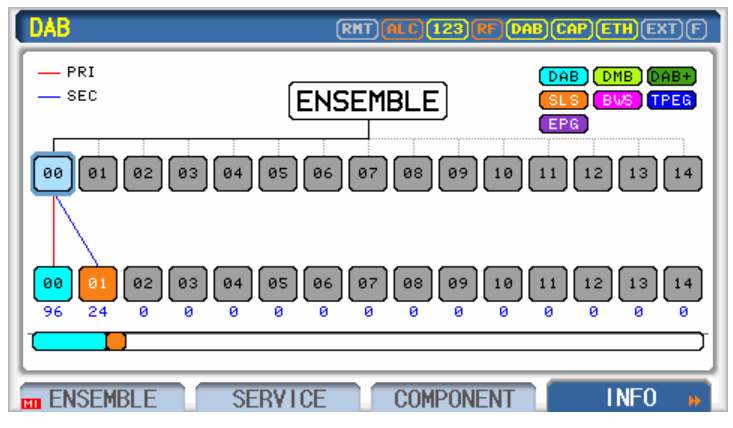

[Ensemble Structure]

| DAB SERVICE_00 | RHT ALT 123 NT DAB CAP ETH EXT F |
|----------------|----------------------------------|
| NORMAL_LABEL   | ON                               |
| LABEL          | REDWOOD SRV 0                    |
| ···· CHAR_SET  | EBU_LATIN                        |
| CHAR_FLAG      | 0×FF00                           |
| EXTEND_LABEL   | OFF                              |
| PRIMARY        | COMPONENT_00                     |
| SECONDARY_1    | COMPONENT_01                     |
| POP-UP         |                                  |
|                | ERVICE COMPONENT INFO >>         |

[Service 00]

| DAB COMPONENT_00 | RHT (ALC) 123 (RF) DAB (CAP) ETH (EXT) (F) |
|------------------|--------------------------------------------|
| NUMBER           | COMPONENT_00                               |
| MODE             | DAB                                        |
| CONTENTS_TYPE    | FILE                                       |
| CONTENTS         | dab_linking.mp2                            |
| CONTENTS_RST     |                                            |
| MP2_MODE         | STEREO                                     |
| MP2_FS           | 48KHz                                      |
| POP-UP           | 1                                          |
| ENSEMBLE SERVI   | CE COMPONENT INFO »                        |

| DAB COMPONENT_01 | (RHT) ALC 123 (RF DAB CAP ETH (EXT) F |
|------------------|---------------------------------------|
| NUMBER           | COMPONENT_01                          |
| MODE             | SLS                                   |
| CONTENTS_TYPE    | FILE                                  |
| CONTENTS         | rwc_logo_240x160.png                  |
| CONTENTS_RST     |                                       |
| PRT_TYPE         | EEP                                   |
| ···· EEP_LEVEL   | 3-A                                   |
| POP-UP           | · · · · · ·                           |
| ENSEMBLE SERV    | ICE COMPONENT FUNCTION »              |

[Component 01 - SLS]

Things To Check

- Does your receiver display the selected slideshow image?
- EEP\_BPS

### 1.2 SLS Test Using PAD

The SLS using the PAD channel can be configured in the primary component as below.

SERVICE\_00 PRIMARY

COMPONENT\_00

COMPONENT\_00 MODE

DAB

| CONTENTS | any mp2 file               |
|----------|----------------------------|
| PAD_TYPE | SLS                        |
| CONTENTS | peyto_lake.png (208 x 104) |
|          | rwc_logo_240x160.png       |
|          | rwc_logo_320x240.png       |
|          | rwc_logo_480x320.png       |

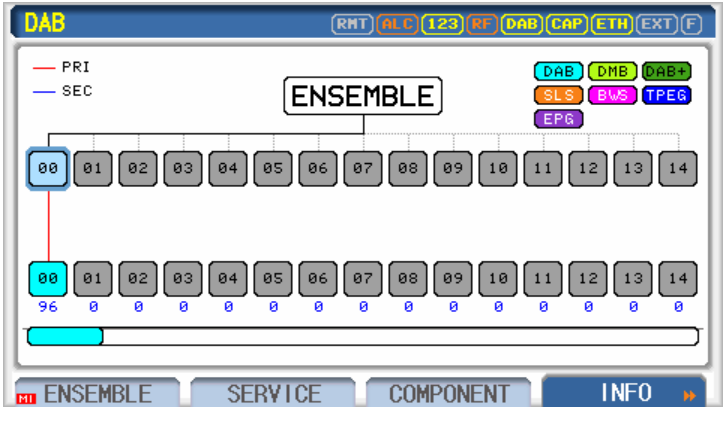

[Ensemble Structure]

| DAB SERVICE_00 | RHT (ALC) 123 RF (DAB) CAP (ETH) EXT (F) |
|----------------|------------------------------------------|
| NORMAL_LABEL   | ON                                       |
| LABEL          | REDWOOD SRV 0                            |
| ···· CHAR_SET  | EBU_LATIN                                |
| CHAR_FLAG      | 0xFF00                                   |
| EXTEND_LABEL   | OFF                                      |
| PRIMARY        | COMPONENT_00                             |
| SECONDARY_1    | OFF                                      |
| POP-UP         |                                          |
|                | ICE COMPONENT INFO »                     |

[Service 00]

| DAB COMPONENT_00 | (RMT) ALC (123) RF (DAB) CAP) ETH (EXT) F |
|------------------|-------------------------------------------|
| NUMBER           | COMPONENT_00                              |
| MODE             | DAB                                       |
| CONTENTS_TYPE    | FILE                                      |
| CONTENTS         | dab_linking.mp2                           |
| CONTENTS_RST     |                                           |
| MP2_MODE         | STEREO                                    |
| MP2_FS           | 48KHz                                     |
| POP-UP           |                                           |
| BINSEMBLE SERVI  | CE COMPONENT INFO »                       |

| DAB COMPONENT_00   | RHT ALC 123 RF DAB CAP | ETH EXT F |
|--------------------|------------------------|-----------|
| LANGUAGE           | 9                      | Ī         |
| SUBCH_1D           | 0                      |           |
| ASCTY              | 0                      |           |
| PAD_TYPE           | SLS                    |           |
| CONTENTS           | mini_000.png           |           |
| ···· XPAD_DATA_LEN | 8                      | Byte      |
| TRANSPORT_ID       | 0x1234                 |           |
| POP-UP             |                        |           |
| ENSEMBLE SERVICE   | COMPONENT              | INFO 🕨    |

[Component 00 PAD - SLS]

# 1.3 Example of PNG file download using a PC program

To get example PNG files, run the RWC2010\_utility.exe program and select the FILE MANAGER. Then, click the update list icon to get the file list from RedwoodComm's file server in the lower-left corner. Select the files you want to download and click the download icon (arrow button between RWC FILE SERVER and PC).

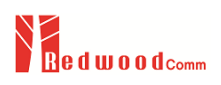

| RWC2010B : Digital/Analo | og Radio Tester App. V2.6 | 34       |                                                                                                    |           |                           | - 🗆 X                          |
|--------------------------|---------------------------|----------|----------------------------------------------------------------------------------------------------|-----------|---------------------------|--------------------------------|
| OFILE MANAGER            | UTILITY                   | SCRIPTER | DRM MRR                                                                                                    |           |                           | IP 192.168.0.143 CONNECT       |
| RWC FILE SERVER          |                           | NO file  | PC         Accordents_file           39.321         H# socces_512.dmb           1.455         HE INE_68[_1.6mp2           1.457         HE INE_68[_1.6mp2           1.458         HE INE_68[_1.6mp2           1.457         HE INE_68[_1.6mp2           1.457         HE INE_68[_1.6mp2           1.458         HE INE_68[_1.6mp2           1.457         HE INE_68[_1.6mp2           1.457         HE INE_68[_1.6mp2           1.457         HE INE_68[_1.6mp2           1.457         HE INE_68[_1.6mp2           1.457         HE INE_68[_1.6mp2           1.458         HE INE_1123.mp2           0.458         HE IONE_11048[_1.103.mp2           0.458         HE IONE_11048[_1.103.mp2           0.458         HE IONE_11048[_1.103.mp2           0.458         HE IONE_1048[_1.103.mp2           0.458         HE IONE_1048[_1.103.mp2           0.458         HE IONE_1048[_1.103.mp2           0.458         HE IONE_1048[_1.103.mp2           0.458         HE IONE_1048[_1.103.mp2           0.458         HE IONE_1048[_1.103.mp2           1.457         HE IONE_1048[_1.103.mp2           1.458         HE IONE_1048[_1.103.mp2           1.459         HE IONE_104 | 1/88 file | RWC2010x                  | NO file                        |
|                          |                           |          |                                                                                                    | http://ww | w.redwoodcomm.com/ Downlo | ad Contents redwoodcomm server |

# 2. EPG - Electronic Program Guide

The RWC2010B provides the function to test EPG using the PAD or Packet Data channel. The start time and duration of the program can be edited in the RWC2010B GUI. You can edit up to 10 program schedules.

# 2.1 EPG Test Using Data Channel

The EPG packet data channel can be configured as a secondary component of the existing DAB service as below.

any mp2 file

| SERVICE_00   |              |
|--------------|--------------|
| PRIMARY      | COMPONENT_00 |
| SECONDARY_1  | COMPONENT_01 |
| COMPONENT_00 |              |
| MODE         | DAB          |

COMPONENT\_01

| MODE     |  |
|----------|--|
| CONTENTS |  |
| EEP_BPS  |  |

CONTENTS

EPG (none; internally allocated) 32 KBPS

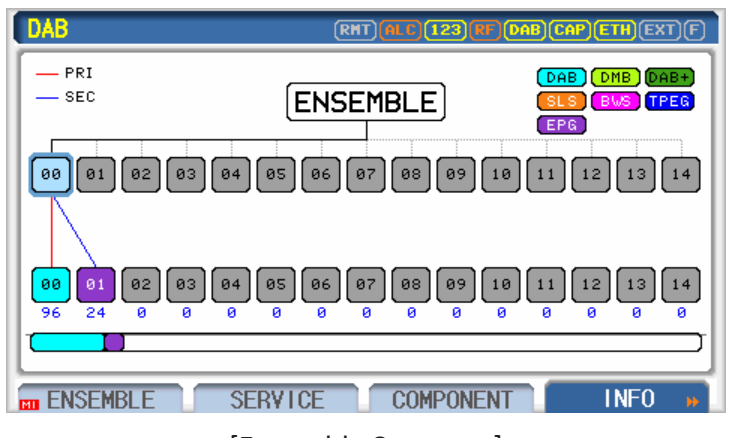

[Ensemble Structure]

| DAB SERVICE_00 | RHT ALC 123 UT DAB CAP ETH EXT F |
|----------------|----------------------------------|
| NORMAL_LABEL   | ON                               |
| LABEL          | REDWOOD SRV 0                    |
| CHAR_SET       | EBU_LATIN                        |
| CHAR_FLAG      | 0xFF00                           |
| EXTEND_LABEL   | OFF                              |
| PRIMARY        | COMPONENT_00                     |
| SECONDARY_1    | COMPONENT_01                     |
| POP-UP         |                                  |
|                | COMPONENT INFO »                 |

[Service 00]

| DAB COMPONENT_00 | RHT A C 123 RF DAB CAP ETH EXT F |
|------------------|----------------------------------|
| NUMBER           | COMPONENT_00                     |
| MODE             | DAB                              |
| CONTENTS_TYPE    | FILE                             |
| CONTENTS         | dab_linking.mp2                  |
| CONTENTS_RST     |                                  |
| MP2_MODE         | STEREO                           |
| MP2_FS           | 48KHz                            |
| POP-UP           |                                  |
|                  | ICE COMPONENT INFO »             |

[Component 00 - DAB]

| DAB COMPONENT_01 | RHT ALC 123 RT DAB CAP ETH EXT F |
|------------------|----------------------------------|
| NUMBER           | COMPONENT_01                     |
| MODE             | EPG                              |
| CONTENTS         |                                  |
| PRT_TYPE         | EEP                              |
| EEP_LEVEL        | 3-A                              |
| EEP_BPS          | 32 KBPS                          |
| NORMAL_LABEL     | OFF                              |
| POP-UP           |                                  |
| ENSEMBLE SERVI   | CE COMPONENT INFO »              |

[Component 01 - EPG]

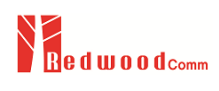

# 2.2 EPG Test Using PAD

The EPG using the PAD channel can be configured in the primary component as below.

SERVICE\_00

PRIMARY

COMPONENT\_00

#### COMPONENT\_00

MODEDABCONTENTSany mp2 filePAD\_TYPEEPGCONTENTS(none; internally allocated)

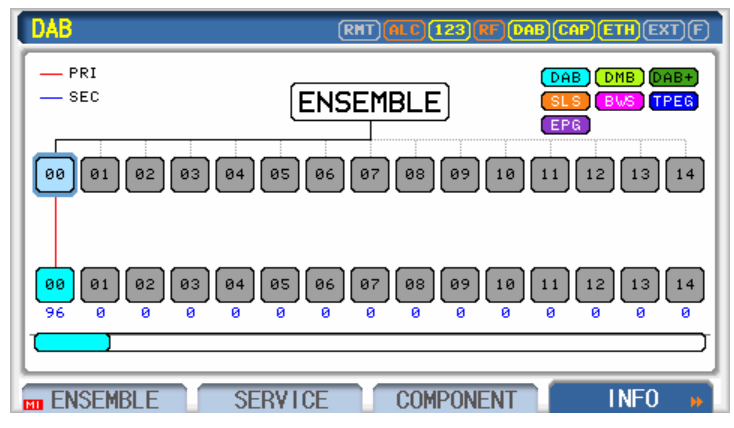

[Ensemble Structure]

| DAB SERVICE_00 | RHT (11.5) 123 (RF DAB CAP) ETH (EXT) F |
|----------------|-----------------------------------------|
| NORMAL_LABEL   | ON                                      |
| LABEL          | REDWOOD SRV 0                           |
| ··· CHAR_SET   | EBU_LATIN                               |
| CHAR_FLAG      | 0xFF00                                  |
| EXTEND_LABEL   | OFF                                     |
| PRIMARY        | COMPONENT_00                            |
| SECONDARY_1    | OFF                                     |
| POP-UP         | Å                                       |
| ENSEMBLE SERV  | ICE COMPONENT INFO »                    |
|                |                                         |

[Service 00]

| DAB COMPONENT_00 | RHT ALC 123 RF DAB CAP ETH (EXT) F) |
|------------------|-------------------------------------|
| NUMBER           | COMPONENT_00                        |
| MODE             | DAB                                 |
| CONTENTS_TYPE    | FILE                                |
| CONTENTS         | dab_linking.mp2                     |
| CONTENTS_RST     |                                     |
| MP2_MODE         | STEREO                              |
| MP2_FS           | 48KHz                               |
| POP-UP           |                                     |
| ENSEMBLE SERVI   | CE COMPONENT INFO »                 |

| DAB COMPONENT_00  | RHT ALC 143 RF DAB CAP (ETI | IEXT F   |
|-------------------|-----------------------------|----------|
| SUBCH_ID          | 0                           | Ī        |
| ASCTY             | 0                           |          |
| PAD_TYPE          | EPG                         |          |
| CONTENTS          |                             |          |
| ··· XPAD_DATA_LEN | 8 By                        | ′te      |
| TRANSPORT_ID      | 0x1234                      |          |
| EPG_NUM           | 2                           |          |
| POP-UP            |                             | <u> </u> |
|                   | E COMPONENT IN              | FO 🕨     |

[Component 00 PAD - EPG]

# 3. SPI - Service and Programme Information

The RWC2010B provides the function to test SPI using the PAD or Packet Data channel. The program logo files are fixed as the RedwoodComm logo files. So users do not need to download logo files. Some example PNG files can be downloaded from RedwoodComm's file server using the PC

### 3.1 SPI Test Using Data Channel

The SPI packet data channel can be configured as a secondary component of the existing DAB service as below.

### SERVICE\_00

| PRIMARY     | COMPONENT_00 |
|-------------|--------------|
| SECONDARY_1 | COMPONENT_01 |

COMPONENT\_00

MODE CONTENTS DAB any mp2 file

#### COMPONENT\_01

MODE SPI CONTENTS (none, internally allocated) EEP\_BPS 32 KBPS

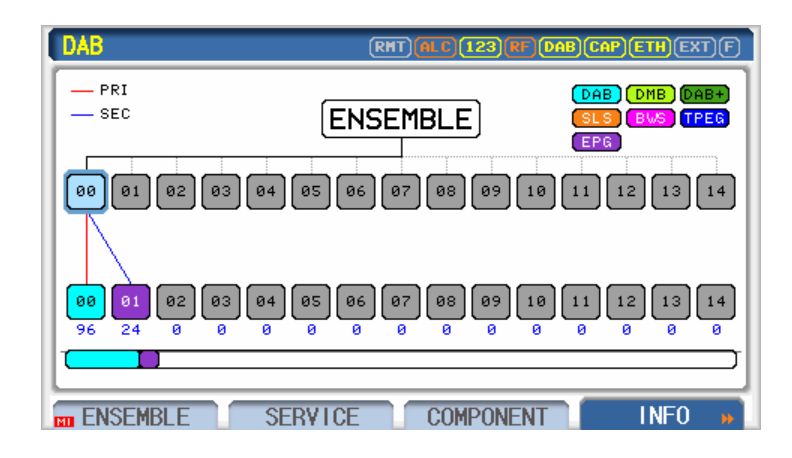

### [Ensemble Structure]

| DAB SERVICE_00 | (RHT) (ALC) (123) (RT) (DAB) (CAP) (ETH) (EXT) (F |
|----------------|---------------------------------------------------|
| NORMAL_LABEL   | ON                                                |
| LABEL          | REDWOOD SRV 0                                     |
| ···· CHAR_SET  | EBU_LATIN                                         |
| CHAR_FLAG      | 0×FF00                                            |
| EXTEND_LABEL   | 0FF                                               |
| PRIMARY        | COMPONENT_00                                      |
| SECONDARY_1    | COMPONENT_01                                      |
| POP-UP         |                                                   |
|                | SERVICE COMPONENT INFO »                          |

[Service 00]

| DAB COMPONENT_00 | RHT (ALT) 123 (HF) DAB CAP ETH EXT F) |
|------------------|---------------------------------------|
| NUMBER           | COMPONENT_00                          |
| MODE             | DAB                                   |
| CONTENTS_TYPE    | FILE                                  |
| CONTENTS         | dab_linking.mp2                       |
| CONTENTS_RST     |                                       |
| MP2_MODE         | STERE0                                |
| MP2_FS           | 48KHz                                 |
| POP-UP           | 4<br>                                 |
| ENSEMBLE SERVIO  | CE COMPONENT INFO »                   |

### [Component 00 - DAB]

| DAB COMPONENT_01 | RHT ALC 143 RF DAB CAP ETH EXT F |
|------------------|----------------------------------|
| NUMBER           | COMPONENT_01                     |
| MODE             | SPI                              |
| CONTENTS         |                                  |
| PRT_TYPE         | EEP                              |
| EEP_LEVEL        | 3-A                              |
| EEP_BPS          | 32 KBPS                          |
| NORMAL_LABEL     | OFF                              |
| POP-UP           | <u>+</u>                         |
| ENSEMBLE SERVIC  | E COMPONENT INFO                 |

[Component 01 - SPI]

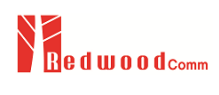

# 3.2 SPI Test Using PAD

The SPI using the PAD channel can be configured in the primary component as below.

SERVICE\_00

PRIMARY

COMPONENT\_00

#### COMPONENT\_00

| MODE     | DAB                          |
|----------|------------------------------|
| CONTENTS | any mp2 file                 |
| PAD_TYPE | SPI                          |
| CONTENTS | (none; internally allocated) |

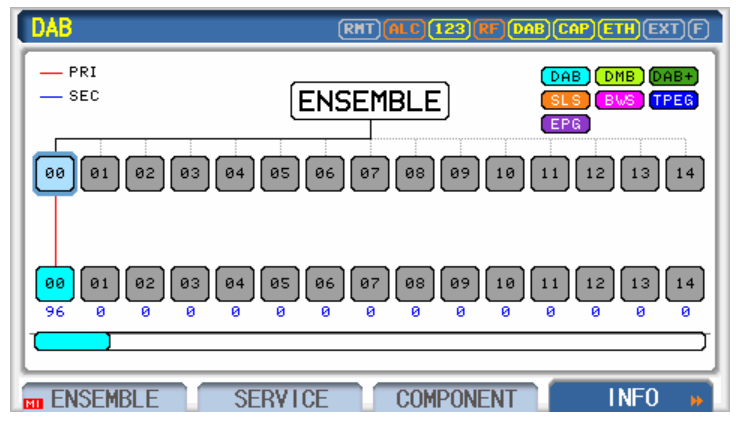

[Ensemble Structure]

| DAB SERVICE_00 | RHT (11.5) 123 (RF DAB CAP) ETH (EXT) F |
|----------------|-----------------------------------------|
| NORMAL_LABEL   | ON                                      |
| LABEL          | REDWOOD SRV 0                           |
| ··· CHAR_SET   | EBU_LATIN                               |
| CHAR_FLAG      | 0×FF00                                  |
| EXTEND_LABEL   | OFF                                     |
| PRIMARY        | COMPONENT_00                            |
| SECONDARY_1    | OFF                                     |
| POP-UP         | <u> </u>                                |
| ENSEMBLE SERV  | ICE COMPONENT INFO »                    |
|                |                                         |

[Service 00]

| DAB COMPONENT_00 | RHT) ALC (123 PF) DAB (CAP) ETH (EXT) (F) |
|------------------|-------------------------------------------|
| NUMBER           | COMPONENT_00                              |
| MODE             | DAB                                       |
| CONTENTS_TYPE    | FILE                                      |
| CONTENTS         | dab_linking.mp2                           |
| CONTENTS_RST     |                                           |
| MP2_MODE         | STEREO                                    |
| MP2_FS           | 48KHz                                     |
| POP-UP           | A                                         |
| ENSEMBLE SERVIO  | CE COMPONENT INFO »                       |

| DAB COMPONENT_00   | RHT (ALT) 143 (AT) DAB CAP (ETH) EXT) F |
|--------------------|-----------------------------------------|
| LANGUAGE           | 9                                       |
| SUBCH_1D           | 0                                       |
| ASCTY              | 0                                       |
| PAD_TYPE           | SP1                                     |
| CONTENTS           |                                         |
| ···· XPAD_DATA_LEN | 8 Byte                                  |
| TRANSPORT_ID       | 0x1234                                  |
| POP-UP             |                                         |
|                    | E COMPONENT INFO »                      |

[Component 00 PAD - SPI]

# 4. DLS - Dynamic Label Service

The RWC2010B provides the function to test DLS/DL+ using the PAD channel. DLS strings can be edited in the GUI of RWC2010B. We recommend the RWC2010\_utility.exe program is used for DLS editing as described in 4.2, which makes editing non-Latin texts easier.

# 4.1 DLS/DL+ Test Using PAD

The DLS/DL+ PAD channel can be configured in the primary component as below.

| SERVICE_00                   |                                                   |                          |
|------------------------------|---------------------------------------------------|--------------------------|
| PRIMARY                      | COMPONENT_00                                      |                          |
| CONTRACT OF                  |                                                   |                          |
| COMPONENT_00                 |                                                   |                          |
| MODE                         | DAB                                               |                          |
| CONTENTS                     | any mp2 file                                      |                          |
| PAD_TYPE                     | DLS                                               |                          |
| DLS                          | Editable                                          |                          |
|                              |                                                   |                          |
| DAB                          | RHT (HIE 123 RF DAB CAP)E                         | TH)EXT)F)                |
| PRI<br>SEC                   |                                                   | MB) (DAB+)<br>WS) (TPEG) |
| 88 81 82 83 84               | 4 05 06 07 08 09 10 11 12                         | 13 14                    |
|                              |                                                   |                          |
| 00 01 02 03 04<br>96 0 0 0 0 | 4) 05 06 07 08 09 10 11 12<br>3 0 0 0 0 0 0 0 0 0 |                          |

[Ensemble Structure]

| DAB SERVICE_00 | (RHT) (ALT) (123) RF) DAB (CAP) (ETH) (EXT) (F) |
|----------------|-------------------------------------------------|
| NORMAL_LABEL   | ON                                              |
| ···· LABEL     | REDWOOD SRV 0                                   |
| ···· CHAR_SET  | EBU_LATIN                                       |
| CHAR_FLAG      | 0xFF00                                          |
| EXTEND_LABEL   | 0FF                                             |
| PRIMARY        | COMPONENT_00                                    |
| SECONDARY_1    | 0FF                                             |
| POP-UP         | 1                                               |
| ENSEMBLE       | SERVICE COMPONENT INFO 🕨                        |

[Service 00]

| DAB COMPONENT_00 | RHT ALC 123 RT DAB CAP ETH EXT F |
|------------------|----------------------------------|
| NUMBER           | COMPONENT_00                     |
| MODE             | DAB                              |
| CONTENTS_TYPE    | FILE                             |
| CONTENTS         | dab_linking.mp2                  |
| CONTENTS_RST     |                                  |
| MP2_MODE         | STEREO                           |
| MP2_FS           | 48KHz                            |
| POP-UP           | *                                |
| ENSEMBLE SERVI   | CE COMPONENT INFO »              |

[Component 00 - DAB]

| DAB COMPONENT_00     | RHT ALC 143 PP DAB CAP ETH EXT F |
|----------------------|----------------------------------|
| SUBCH_1D             | 0                                |
| ASCTY                | 0                                |
| PAD_TYPE             | DLS                              |
| ···· HEADL I NE_MODE | OFF                              |
| ···· DLS             | You are listening to .           |
| ···· CHAR_SET        | EBU_LATIN                        |
| ···· DRC             | 0.00 dB                          |
| POP-UP               | ·                                |
| ENSEMBLE SER         | VICE COMPONENT INFO >>           |

[Component 00 PAD - DLS]

| DAB COMPONENT_00     | RMT (ALC) 143 RF DAB CAP ETH EXT F |  |
|----------------------|------------------------------------|--|
| SUBCH_1D             | You are listening to "Ho           |  |
| ASCTY                | use of the rising sun" b           |  |
| PAD_TYPE             | y Eric Burdon                      |  |
| ···· HEADL I NE_MODE |                                    |  |
| DLS Ye               |                                    |  |
| ···· CHAR_SET        |                                    |  |
| ···· DRC             |                                    |  |
| MAXIMUM 128-BYTE     | <u> </u>                           |  |
| ENSEMBLE SERVICE     | COMPONENT INFO »                   |  |
| [DLS Editor]         |                                    |  |

# 4.2 DLS Editing Using PC program

RedwoodComm provides an easy way to edit multiple languages using a PC program as below.

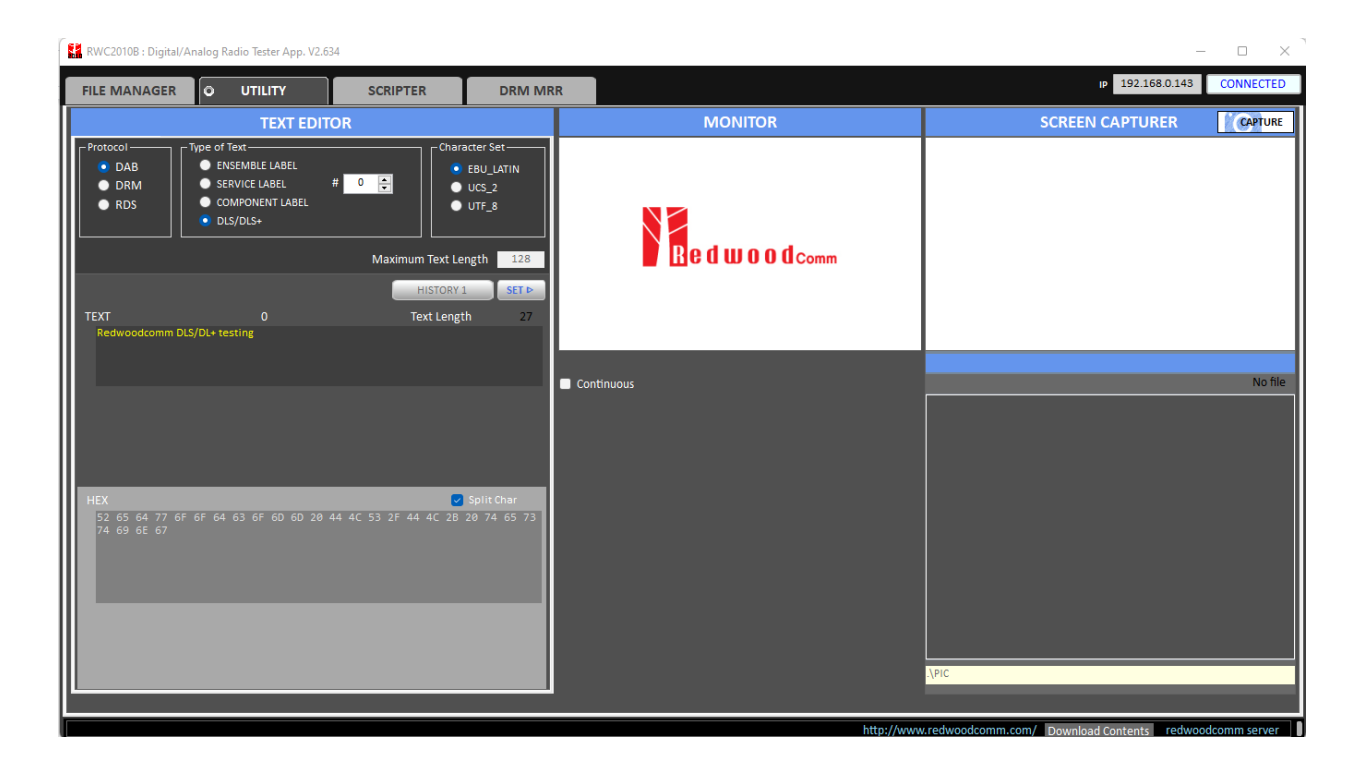